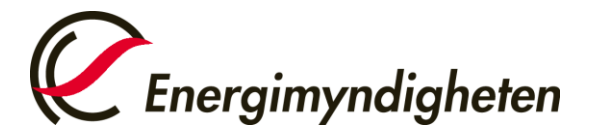

Datum 2021-10-22

HUR-gruppen/Unionsregistret 016-544 23 00 utslappshandel@energimyndigheten.se

## Guide för att ändra epostadress i EU Login och unionsregistret

Guiden beskriver hur du ändrar din epostadress i:

Introduktion Inloggningsverktyget EU Login. När du har uppdaterat din epost i EU Login kommer du att kunna logga in i registret med din nya epostadress. Om du i framtiden behöver du återställa ditt lösenord kommer den epost som är angiven i EU Login att användas.

**Unionsregistret.** I unionsregistret har du en epost angiven på din användarprofil. Energimyndigheten använder denna för att vid behov ta kontakt med dig. Enligt registerförordningen behöver alla användare se till så att angivna kontakt- och personuppgifter i unionsregistret är uppdaterade.

| Steg | Handling                                                                | Gränssnitt                                                                                                    |  |
|------|-------------------------------------------------------------------------|----------------------------------------------------------------------------------------------------|--|
| 1    | Gå till EU Login på webben.<br><u>https://webgate.ec.europa.eu/cas/</u> | Sign in to continue                                                                                                    |  |
|      | Logga in med den epostadress du tidigare har<br>använt vid inloggning.  | Welcome back   erik.olsson@energinyndigheten.se   (External)   Isign nwith different e-mail address? Isign nwith different e-mail address? Isign nwith different e-mail address? Isign nwith different e-mail address? Isign nwith different e-mail address? Isign nwith different e-mail address? Isign nwith different e-mail address? Isign nwith different e-mail address? Isign nwith different e-mail address? Isign nwith different e-mail address? Isign nwith different e-mail address? Isign nwith different e-mail address? Isign nwith different e-mail address? Isign nwith different e-mail address? |  |

Box 310 • 631 04 Eskilstuna • Besöksadress Kungsgatan 43 Telefon 016-544 20 00 • Telefax 016-544 20 99 registrator@energimyndigheten.se www.energimyndigheten.se Org.nr 202100-5000

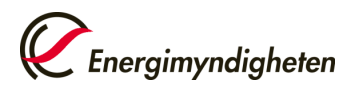

Datum

2021-10-22

| 2 | Via kugghjulet uppe till höger, välj <b>Mitt konto</b><br>(My account). | Erik OLSSON 🏠<br>erik.olsson@energimyndigheten.se<br>(Extern)<br>Byt lösenord<br><u>Mitt konto</u><br>Logga ut |  |
|---|-------------------------------------------------------------------------|----------------------------------------------------------------------------------------------------|--|
| 3 | Välj <b>Konfigurera mitt konto</b> (Configure my<br>account).           | Mitt konto<br>Konfigurera mitt konto                                                                           |  |
| 4 | Fyll i din nya epostadress och tryck <b>Skicka</b><br>(Submit).         | Strike   Strike   Auge                                                                                         |  |

2 (4)

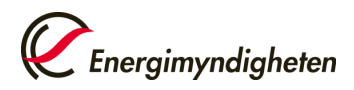

Datum

2021-10-22

| 5 | EU Login meddelar sedan att ett mejl skickas till<br>din nya epostadress där du behöver bekräfta<br>bytet.                                                                                                    | Configurera mitt konto         Image: Configureration of the second second sec |  |  |  |  |
|---|----------------------------------------------------------------------------------------------------|----------------------------------------------------------------------------------------------------|--|--|--|--|
| 6 | Klicka på länken i epostmeddelandet för att<br>bekräfta bytet.                                                                                                    | BekrÅaftelse av byte av e-postadress     EU-kommissionens autentiseringstjä/mit < automated-notifications@nomail.ec.europa.eu>     Te @ tik Obson     He Erk Olsson     Du har begkert att får byte e-postadress få fr ditt konto hos EU-kommissionens autentiseringstjärnst EU Login.     FÅfr att bekränta att det Äar du som har begkert detta byte, klicka på v     den hår: /kanken.     Om dkraken infe fungerar, kan du kopiera få tjande adress (se till att du fårr med allt) och klistra in den i adressfänitet i din webbiläsare: <a href="http://webgle.ec.europa.el">http://webgle.ec.europa.el</a> Om du tom it du har fåktt detta meddelande av misstag kan du bortse frårn det. Om du behäfver ytterligare hjäsip, gå v till bjåslipsidorna.     Hästsningar EU Login                                                                                                    |  |  |  |  |
| 7 | Du kan nu använda din nya epostadress vid inloggning i unionsregistret. Nästa steg är att byta epostadress<br>även i unionsregistret.<br><i>Kontakta oss om du får ett felmeddelande vid bytet av epost.</i>                                                                                |                                                                                                    |  |  |  |  |
| 8 | Gå till unionsregistret och logga in med din nya<br>epostadress.<br><u>https://unionregistry.ec.europa.eu/euregistry/S</u><br><u>E/index.xhtml</u><br>Kontrollera så att din nya epost är angiven på<br>inloggningssidan. Välja annars ' <i>Logga in med</i><br><i>annan mejladress?</i> '. | <section-header><section-header><section-header><section-header><section-header><section-header><section-header><section-header><section-header><text><text><text><text><text></text></text></text></text></text></section-header></section-header></section-header></section-header></section-header></section-header></section-header></section-header></section-header>                                                                                                    |  |  |  |  |

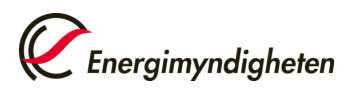

Datum

2021-10-22

| 9  | I unionsregistret, gå till <b>Ändra dina</b><br><b>personuppgifter</b> (Edit your personal details). | Sverige                                           | European Commission<br>Climate Action<br>Energy for a |  |
|----|----------------------------------------------------------------------------------------------------|---------------------------------------------------|-------------------------------------------------------|--|
|    | Spara (Save).                                                                                        | Öppna annat register<br>Erik Olsson               | Uppdatera personuppgifter                             |  |
|    | Ändringen skickas då till oss nationella<br>administratörer för godkännande. När vi har              | Aterkalla behörighet<br>Änder and personuppgifter | * EU Login UID:                                       |  |
|    | godkänt detta är bytet genomfört.                                                                    | Forstasida<br>Kyoto Protocol Public Reports       | Förnamn:<br>Erik                                      |  |
| 10 | Klart!                                                                                               |                                                   |                                                       |  |
|    | Du har nu bytt epostadress i både unionsregistret och EU Login.                                      |                                                   |                                                       |  |